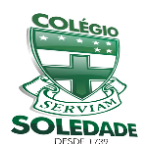

Salvador, 07 de fevereiro de 2021

## COMUNICADO – AMBIENTE VIRTUAL DE APRENDIZAGEM (AVA)

Prezados alunos e família,

Em virtude da pandemia provocada pelo Novo Coronavírus COVID-19, a direção geral do Colégio Nossa Senhora da Soledade no ano de 2020 resolveu adotar algumas medidas de cunho emergencial, em concordância com o decreto Municipal nº 19.528 e nº 19.529 do Governo do Estado da Bahia, no intuito de preservar os nossos educandos perante à calamidade pública que se instaurou no país.

Dessa forma, foi criado por uma empresa de tecnologia Educacional, o Ambiente Virtual de Aprendizagem (AVA) - **soledadedigital.com.br** do nosso Colégio. Este, ajuda no processo de ensino e aprendizagem, diminuindo a distância entre aluno e professor, através de apostilas, aulas ao vivo, textos complementares, chat para tirar dúvidas, solicitação de trabalhos de verificação e, até mesmo, avaliações da aprendizagem.

É importante que a família acompanhe os informes sobre o funcionamento da plataforma digital, auxiliando os alunos quanto à programação que será divulgada diariamente pelos nossos docentes. Seguem algumas informações sobre o processo de acesso à plataforma digital.

Todos os alunos do ano de 2020 já possuem o login e senha de acesso ao AVA. Os alunos que foram matriculados no ano de 2021 estarão recebendo esses dados através do WhatsApp dos pais e/ou responsáveis ou dos alunos.

Acesso aos recursos do Ambiente Virtual de Aprendizagem:

 O ACESSO É FEITO PELO SITE DO COLÉGIO: <u>www.colegiosoledade.com.br</u> ou através do <u>soledadedigital.com.br</u>

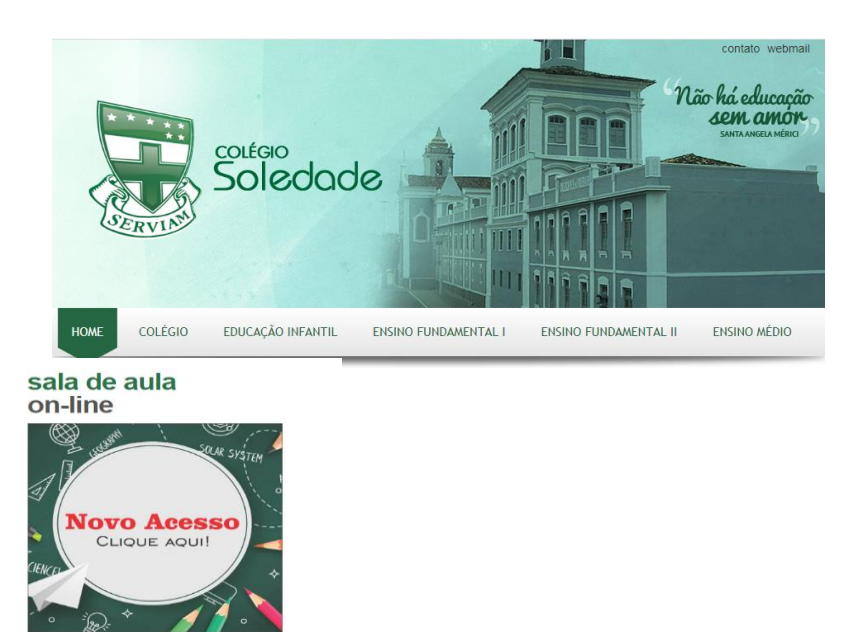

Ao colocar seu login e sua senha, o aluno será direcionado para a página do AVA e logo poderá ver todas as suas disciplinas (salas), no caso do **Ensino Fundamental II e Médio**. Para a **Educação Infantil e Ensino Fundamental I**, apenas teremos uma única sala para cada série.

Após acessar o **AVA**, o aluno terá acesso as aulas ao vivo através do banner conforme exemplo abaixo.

## Exemplo:

Sala de aula

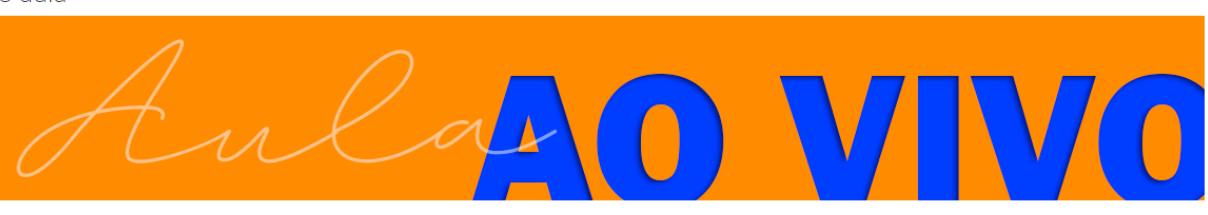

# CLIQUE NO BANNER PARA ASSISTIR SUA AULA AO VIVO

# O BANNER SÓ ABRE NA HORA DA AULA.

### **Observações Importantes:**

- No perfil do usuário, você <u>não poderá</u> trocar o usuário. Poderá fazer a troca da senha, mas muito cuidado para não a esquecer, pois o reenvio de uma outra senha poderá demorar e você pode perder algumas atividades. Nunca troque seu nome, pois seu professor não irá te identificar e as notas das atividades avaliativas não entrará em seu boletim. Apenas coloque uma foto legível para que seu professor consiga te identificar melhor (opcional).
- Caso não tenha recebido o login e senha via e-mail, você precisa solicitar da Direção seu número da secretaria pelo telefone. Este número é composto de seis dígitos Ex.: 000000 e servirá tanto para o login quanto para a senha.

A Direção